## PAUTAS PARA LA INSCRIPCIÓN

- 1. Se debe realizar desde PC, no utilizar Celular o Tablet
- 2. Ingresar en el link correspondiente <u>http://www.mgap.gub.uy/concursos/postulacion.aspx</u>
- 3. Si desea postular a más de un cargo debe completar un formulario por cada postulación.
- 4. Digitar el número de C.I. incluido el digito verificador sin puntos ni guiones y demás datos personales.
- 5. Para seleccionar el cargo al que postula:

A - Clikee la flecha azul

| Cargo al que se postula | Es | scalafón | Grado | 00 |
|-------------------------|----|----------|-------|----|
|                         |    |          |       |    |

B – Ingrese el Escalafón en "cargoescalafon" y el Grado en "cargogrado" se desplegará la Lista de Selección con los Números de los llamados Lista de Selección Cargos1

| -Filters<br>cargoescalafon<br>cargogrado |           |           |               |         |  |  |  |
|------------------------------------------|-----------|-----------|---------------|---------|--|--|--|
| – Lista de Selección –                   |           |           |               |         |  |  |  |
| Referencia                               | Escalafón | Grado U.E | jecutora caro | joserie |  |  |  |
| ✓ AI/005/117                             | А         | 14        | 5             | 37      |  |  |  |
| ✓ AI/005/119                             | A         | 13        | 5             | 37      |  |  |  |
| ✓ AI/005/120                             | A         | 13        | 5             | 37      |  |  |  |
| ✓ AI/005/121                             | A         | 13        | 5             | 37      |  |  |  |
| ✓ AI/005/122                             | А         | 13        | 5             | 37      |  |  |  |
| ✓ AI/005/123                             | A         | 13        | 5             | 37      |  |  |  |
| ✓ AI/005/124                             | А         | 13        | 5             | 37      |  |  |  |
| ✓ AI/005/125                             | А         | 13        | 5             | 37      |  |  |  |
| ✓ AI/005/126                             | А         | 13        | 5             | 37      |  |  |  |
| ✓ AI/005/127                             | Α         | 13        | <u>5</u>      | 37      |  |  |  |

- C Seleccione el tilde verde que corresponda y presione enter
- D Confirme presionando el botón

Confirmar

E – Imprima presionando el botón

Imprimir